## Nomination file export from IES in XML format

After log into IES, you should choose menu Contracts service/List of daily renomination

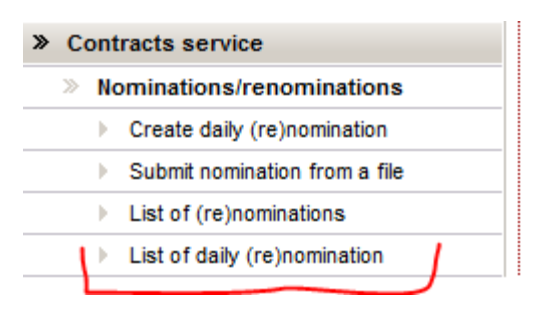

On displayed list of nominations you should choose requested nomination and click on nomination preview icon in Actions column:

| Time the file was sent \$ | Time the file was read \$ | Status ¢ | Info                                              | Approve (reject) time \$ | Lack of<br>available<br>interruptible<br>capacity | Actions  |
|---------------------------|---------------------------|----------|---------------------------------------------------|--------------------------|---------------------------------------------------|----------|
| 2014-08-22 10:36:36       | 2014-08-22 10:37:51       | Rejected | Odrzucamy Nominację nr<br>NOMINT20140822A00006 na | 2014-08-31 15:45:23      |                                                   | è 📰 💷    |
| 2015-04-22 14:13:20       | 2015-04-22 14:15:56       | Read     |                                                   |                          |                                                   |          |
| 2015-04-20 12:33:23       | 2015-04-20 12:34:15       | Read     |                                                   |                          |                                                   | <u>þ</u> |
| 2015-04-22 14:10:13       | 2015-04-22 14:13:02       | Read     |                                                   |                          |                                                   | <u>þ</u> |
| 2015-04-20 12:32:25       | 2015-04-20 12:33:07       | Read     |                                                   |                          |                                                   | <u>þ</u> |

Then detail information about this nomination is displayed. Choose "XML" button which is located in the lower right part of the screen.

| 20-21                                                            | 21-22                                                            | 22-23                                                            | 23-00                                                            | 00-01                                                            | 01-02                                                             | 02-03                                                            | 03-04                                                            | 04-05                                                            | 05-06                                                            | Actions |
|------------------------------------------------------------------|------------------------------------------------------------------|------------------------------------------------------------------|------------------------------------------------------------------|------------------------------------------------------------------|-------------------------------------------------------------------|------------------------------------------------------------------|------------------------------------------------------------------|------------------------------------------------------------------|------------------------------------------------------------------|---------|
|                                                                  |                                                                  |                                                                  |                                                                  |                                                                  |                                                                   |                                                                  |                                                                  |                                                                  |                                                                  |         |
|                                                                  |                                                                  |                                                                  |                                                                  |                                                                  |                                                                   |                                                                  |                                                                  |                                                                  |                                                                  |         |
|                                                                  |                                                                  |                                                                  |                                                                  |                                                                  |                                                                   |                                                                  |                                                                  |                                                                  |                                                                  |         |
|                                                                  |                                                                  |                                                                  |                                                                  |                                                                  |                                                                   |                                                                  |                                                                  |                                                                  |                                                                  |         |
|                                                                  |                                                                  |                                                                  |                                                                  |                                                                  |                                                                   |                                                                  |                                                                  |                                                                  |                                                                  | _       |
| 35,000                                                           | 35,000                                                           | 35,000                                                           | 35,000                                                           | 35,000                                                           | 35,000                                                            | 35,000                                                           | 35,000                                                           | 35,000                                                           | 35,000                                                           | Þ       |
| 35,000                                                           | 35,000                                                           | 35,000                                                           | 35,000                                                           | 35,000                                                           | 35,000                                                            | 35,000                                                           | 35,000                                                           | 35,000                                                           | 35,000                                                           |         |
| 35,000                                                           | 35,000                                                           | 35,000                                                           | 35,000                                                           | 35,000                                                           | 35,000                                                            | 35,000                                                           | 35,000                                                           | 35,000                                                           | 35,000                                                           |         |
|                                                                  |                                                                  |                                                                  |                                                                  |                                                                  |                                                                   |                                                                  |                                                                  |                                                                  |                                                                  |         |
|                                                                  |                                                                  |                                                                  |                                                                  |                                                                  |                                                                   |                                                                  |                                                                  |                                                                  |                                                                  |         |
|                                                                  |                                                                  |                                                                  |                                                                  |                                                                  |                                                                   |                                                                  |                                                                  |                                                                  |                                                                  |         |
|                                                                  |                                                                  |                                                                  |                                                                  |                                                                  |                                                                   |                                                                  |                                                                  |                                                                  |                                                                  |         |
| 20-21                                                            | 21-22                                                            | 22-23                                                            | 23-00                                                            | 00-01                                                            | 01-02                                                             | 02-03                                                            | 03-04                                                            | 04-05                                                            | 05-06                                                            | Actions |
| 20-21                                                            | 21-22                                                            | 22-23                                                            | 23-00                                                            | 00-01                                                            | 01-02                                                             | 02-03                                                            | 03-04                                                            | 04-05                                                            | 05-06                                                            | Actions |
| 20-21                                                            | 21-22                                                            | 22-23                                                            | 23-00                                                            | 00-01                                                            | 01-02                                                             | 02-03                                                            | 03-04                                                            | 04-05                                                            | 05-06                                                            | Actions |
| 20-21                                                            | 21-22                                                            | 22-23                                                            | 23-00                                                            | 00-01                                                            | 01-02                                                             | 02-03                                                            | 03-04                                                            | 04-05                                                            | 05-06                                                            | Actions |
| <b>20-21</b>                                                     | <b>21-22</b>                                                     | <b>22-23</b>                                                     | <b>23-00</b><br>35.000                                           | <b>00-01</b>                                                     | <b>01-02</b>                                                      | <b>02-03</b>                                                     | <b>03-04</b><br>35.000                                           | <b>04-05</b>                                                     | <b>05-06</b><br>35.000                                           | Actions |
| <b>20-21</b><br>35,000                                           | 21-22<br>35,000                                                  | <b>22-23</b><br>35,000                                           | <b>23-00</b><br>35,000                                           | <b>00-01</b><br>35,000                                           | <b>01-02</b><br>35,000                                            | <b>02-03</b><br>35,000                                           | <b>03-04</b><br>35,000                                           | <b>04-05</b><br>35,000                                           | <b>05-06</b><br>35,000                                           | Actions |
| <b>20-21</b><br>35,000<br>35,000                                 | <b>21-22</b><br>35,000<br>35,000                                 | 22-23<br>35,000<br>35,000                                        | 23-00<br>35,000<br>35,000                                        | 00-01<br>35,000<br>35,000                                        | 01-02<br>35,000<br>35,000                                         | <b>02-03</b><br>35,000<br>35,000                                 | <b>03-04</b><br>35,000<br>35,000                                 | 04-05<br>35,000<br>35,000                                        | <b>05-06</b><br>35,000<br>35,000                                 | Actions |
| <b>20-21</b><br>35,000<br>35,000<br><b>35,000</b>                | 21-22<br>35,000<br>35,000<br>35,000                              | 22-23<br>35,000<br>35,000<br>35,000                              | 23-00<br>35,000<br>35,000<br>35,000                              | 00-01<br>35,000<br>35,000<br>35,000                              | <b>01-02</b><br>35,000<br>35,000<br><b>35,000</b>                 | <b>02-03</b><br>35,000<br>35,000<br><b>35,000</b>                | 03-04<br>35,000<br>35,000<br>35,000                              | 04-05<br>35,000<br>35,000<br>35,000                              | 05-06<br>35,000<br>35,000<br>35,000                              | Actions |
| 20-21<br>35,000<br>35,000<br>35,000                              | 21-22<br>35,000<br>35,000<br>35,000                              | 22-23<br>35,000<br>35,000<br>35,000                              | 23-00<br>35,000<br>35,000<br>35,000                              | 00-01<br>35,000<br>35,000<br>35,000                              | 01-02<br>35,000<br>35,000<br>35,000                               | 02-03<br>35,000<br>35,000<br>35,000                              | 03-04<br>35,000<br>35,000<br>35,000                              | <b>04-05</b><br>35,000<br>35,000<br><b>35,000</b>                | 05-06<br>35,000<br>35,000<br>35,000                              | Actions |
| 20-21<br>35,000<br>35,000<br>35,000                              | 21-22<br>35,000<br>35,000<br>35,000                              | 22-23<br>35,000<br>35,000<br>35,000                              | 23-00<br>35,000<br>35,000<br>35,000                              | 00-01<br>35,000<br>35,000<br>35,000                              | 01-02<br>35,000<br>35,000<br>35,000                               | 02-03<br>35,000<br>35,000<br>35,000                              | 03-04<br>35,000<br>35,000<br>35,000                              | 04-05<br>35,000<br>35,000<br>35,000                              | 05-06<br>35,000<br>35,000<br>35,000                              | Actions |
| 20-21<br>35,000<br>35,000<br>35,000<br>19-20                     | 21-22<br>35,000<br>35,000<br>35,000<br>20-21                     | 22-23<br>35,000<br>35,000<br>35,000<br>21-22                     | 23-00<br>35,000<br>35,000<br>35,000                              | 00-01<br>35,000<br>35,000<br>35,000<br>23-00                     | 01-02<br>35,000<br>35,000<br>35,000<br>00-01                      | 02-03<br>35,000<br>35,000<br>35,000<br>01-02                     | 03-04<br>35,000<br>35,000<br>35,000<br>02-03                     | 04-05<br>35,000<br>35,000<br>35,000<br>03-04                     | 05-06<br>35,000<br>35,000<br>35,000                              | Actions |
| 20-21<br>35,000<br>35,000<br>35,000<br>19-20<br>35,000           | 21-22<br>35,000<br>35,000<br>35,000<br>20-21<br>35,000           | 22-23<br>35,000<br>35,000<br>35,000<br>21-22<br>35,000           | 23-00<br>35,000<br>35,000<br>35,000<br>22-23<br>35,000           | 00-01<br>35,000<br>35,000<br>35,000<br>23-00<br>35,000           | 01-02<br>35,000<br>35,000<br>35,000<br>00-01<br>35,000            | 02-03<br>35,000<br>35,000<br>35,000<br>01-02<br>35,000           | 03-04<br>35,000<br>35,000<br>35,000<br>02-03<br>35,000           | 04-05<br>35,000<br>35,000<br>35,000<br>03-04<br>35,000           | 05-06<br>35,000<br>35,000<br>35,000<br>04-05<br>35,000           | Actions |
| 20-21<br>35,000<br>35,000<br>35,000<br>19-20<br>35,000<br>35,000 | 21-22<br>35,000<br>35,000<br>35,000<br>20-21<br>35,000<br>35,000 | 22-23<br>35,000<br>35,000<br>35,000<br>21-22<br>35,000<br>35,000 | 23-00<br>35,000<br>35,000<br>35,000<br>22-23<br>35,000<br>35,000 | 00-01<br>35,000<br>35,000<br>35,000<br>23-00<br>35,000<br>35,000 | 01-02<br>35,000<br>35,000<br>35,000<br>35,000<br>35,000<br>35,000 | 02-03<br>35,000<br>35,000<br>35,000<br>01-02<br>35,000<br>35,000 | 03-04<br>35,000<br>35,000<br>35,000<br>02-03<br>35,000<br>35,000 | 04-05<br>35,000<br>35,000<br>35,000<br>03-04<br>35,000<br>35,000 | 05-06<br>35,000<br>35,000<br>35,000<br>04-05<br>35,000<br>35,000 | Actions |

Save this file:

| Otwieranie NTESTA0175150418     | 8007.xml                          | 23     |
|---------------------------------|-----------------------------------|--------|
| Rozpoczęto pobieranie pliku:    | :                                 |        |
| 🖹 NTESTA01751504180             | 07.xml                            |        |
| Typ pliku: XML Docum            | nent (1,4 KB)                     |        |
| Adres: https://swi.gaz-         | system.pl                         |        |
| Po zakończeniu pobierania:      |                                   |        |
| Otwórz za pomocą                | Office XML Handler (domyślny)     | •      |
| Zapi <u>s</u> z plik            |                                   |        |
| 🔲 Z <u>a</u> pamiętaj tę decyzj | ę dla wszystkich plików tego typu |        |
|                                 |                                   |        |
|                                 | ОК                                | Anuluj |

Thereafter you should append the "XML" file created in this way to e-mail message and send it to:

- <u>nominacje@gaz-system.pl</u> for Transmission contracts
- <u>nominacje.kdg@gaz-system.pl</u> for Transit Gas Pipeline System (TGPS) contracts

Please remember this messages should be send from e-mail addresses of your company which were indicated in Appendix n°8 (Table n°1) to Model Transmission Agreement.